# ¿Cómo restaurar la contraseña de moodle de mi hij@?

Débora García Fortes - noviembre de 2020

# 1° Abra la aplicación iPasen

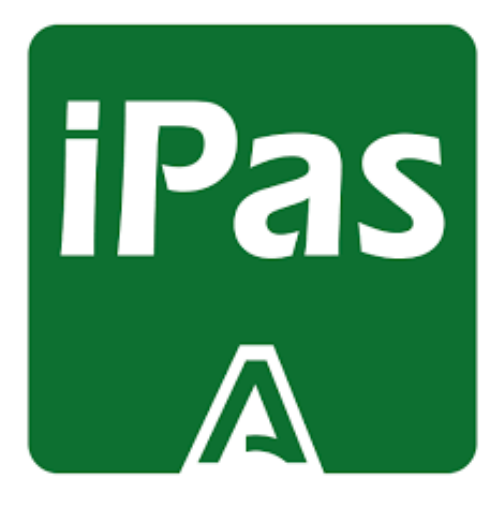

## **Pasen** 0000

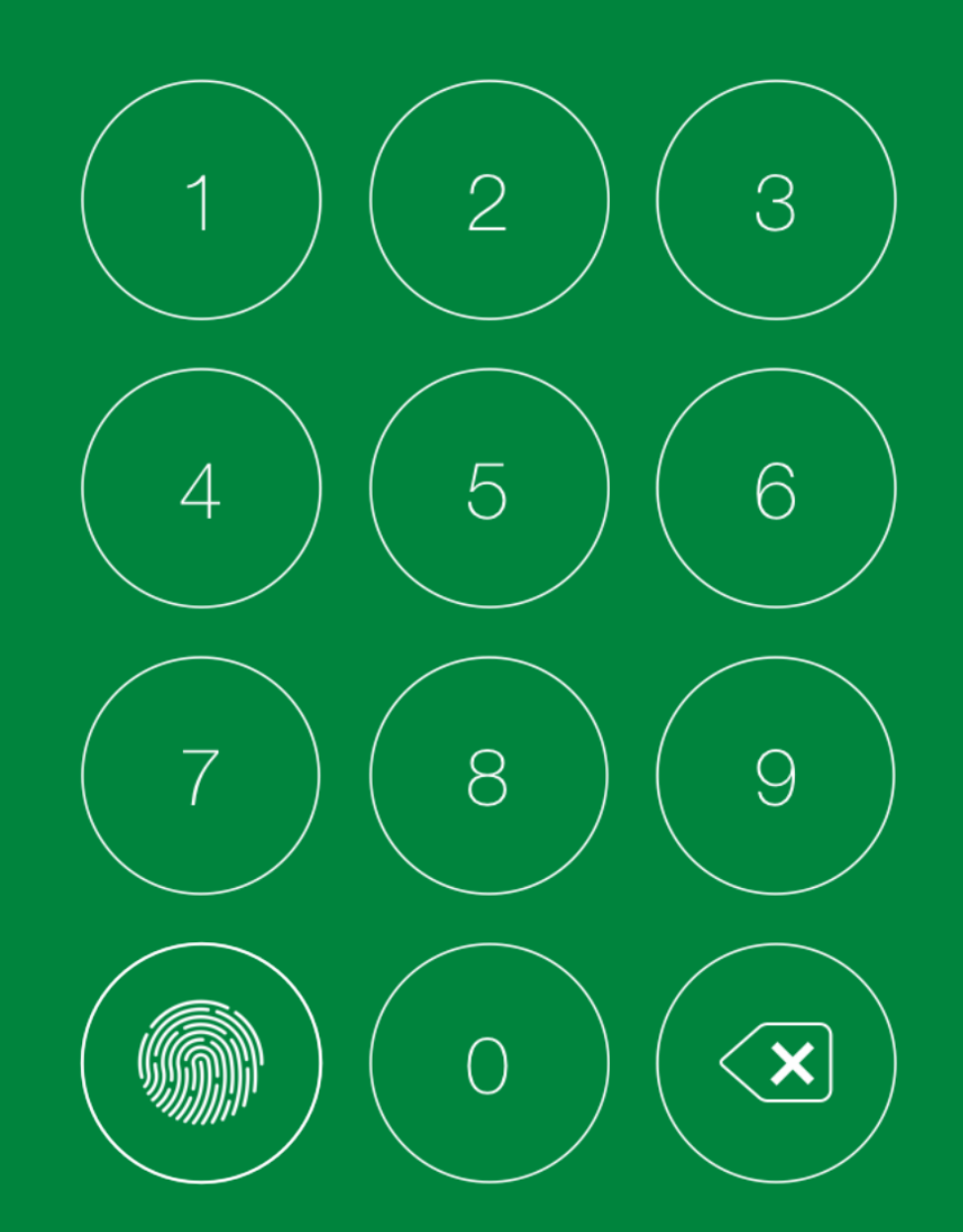

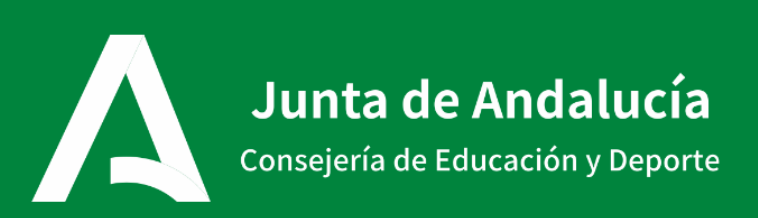

### iPasen

## Tutor/a de Hij@ A Hij@ B Hij@ C Utilidades Noticias Agenda Mis datos Comunicaciones

Configuración

### 2º Acceda a Comunicaciones

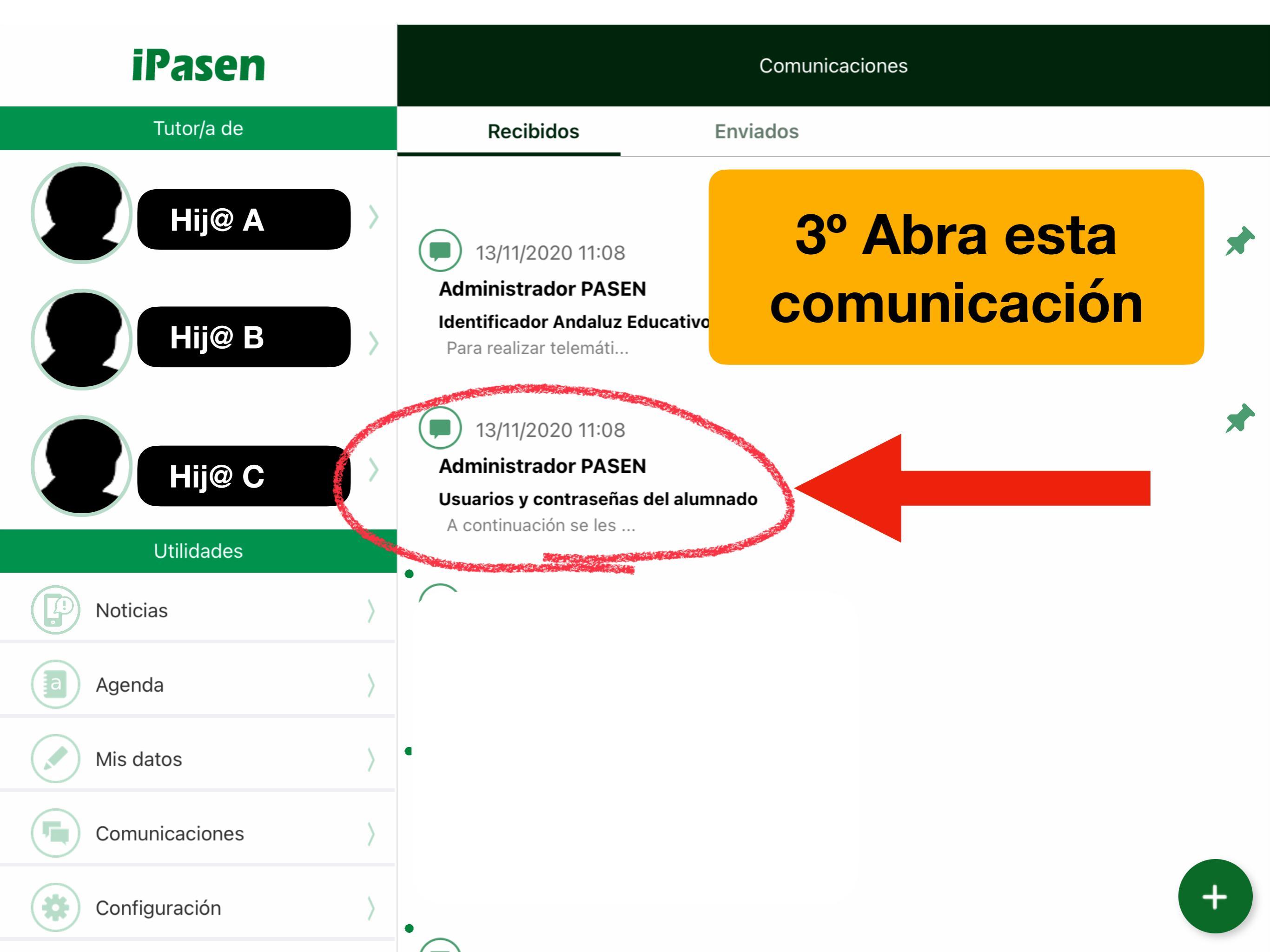

### iPasen

Tutor/a de

Hij@ A

#### Comunicaciones

#### Administrador PASEN

#### Usuarios y contraseñas del alumnado

A continuación se les facilita el usuario y la dirección para obtener la contraseñas de cada uno de sus hijos o hijas para que, si lo necesita, puedan acceder a la plataforma Moodle de formación a distancia:

Aquí podrá ver el usuario de cada hij@

Agenda

Mis datos

Comunicaciones

Configuración

### 4° Dándole a Restablecer contraseña puede generar una nueva contraseña en el usuario del hij@ que necesite

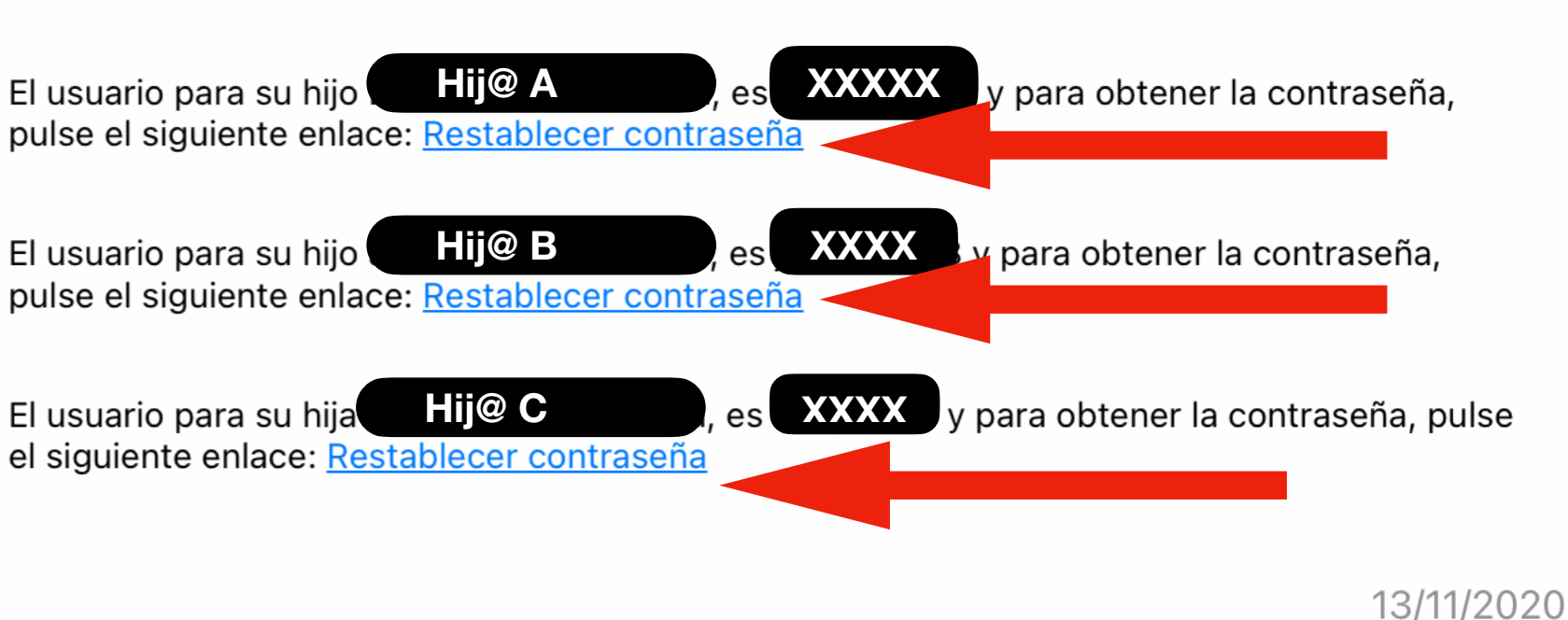

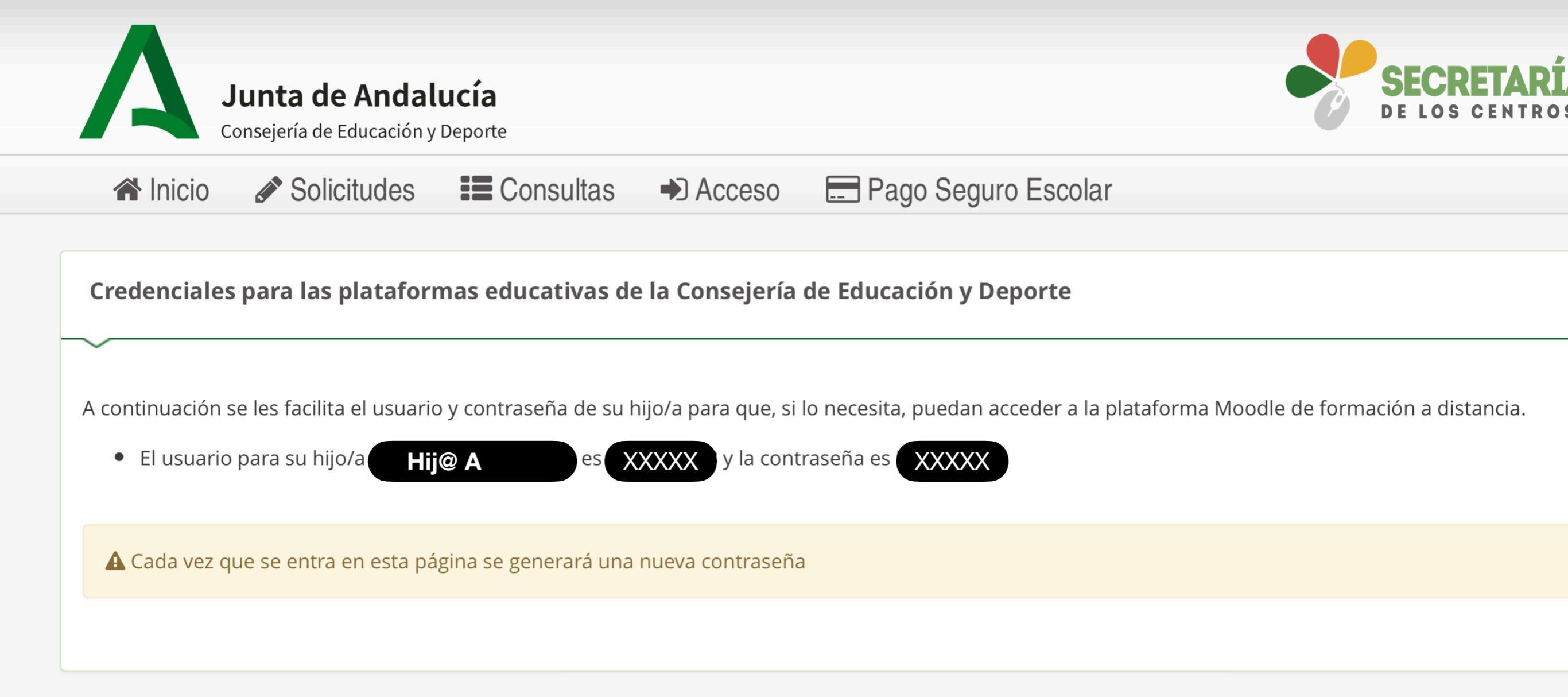

5° Aparecerá una nueva ventana donde aparezca el usuario y contraseña nueva para su hij@

# ¿Cómo generarle una contraseña definitiva a su hij@?

# 1° Abra la aplicación iPasen

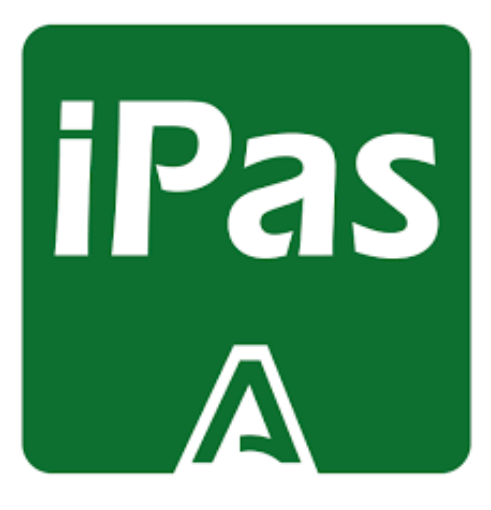

Con el usuario y contraseña de su hij@

## **IPASEN** 0000

Con el usuario y contraseña de su hij@

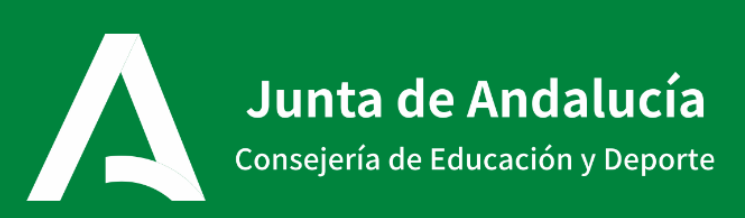

| Contraseña actual<br>Escriba la contraseña actual | Saldrá la siguie                                               | nte ventana                |    |
|---------------------------------------------------|----------------------------------------------------------------|----------------------------|----|
| Contraseña nueva (12 máx.)                        |                                                                |                            |    |
| Repita contraseña                                 | Atención                                                       | ×                          |    |
| Confirmar contrasena                              |                                                                |                            |    |
| Para recuperar la contraseña debe rellenar la p   | Es la primera vez que accede al sistema, debe cambiar su clave | le desea recibir la clave. |    |
| Pregunta de seguridad                             | inicial por una nueva.                                         |                            |    |
| Seleccione una pregunta                           | ACEPTAR                                                        |                            | \$ |
| Respuesta                                         |                                                                |                            |    |

Escriba respuesta

#### Deseo recibir la clave mediante

SMS

email/sms

۲

| Contraseña actual                               |                                                                                             |                            |   |
|-------------------------------------------------|---------------------------------------------------------------------------------------------|----------------------------|---|
| Escriba la contraseña actual                    |                                                                                             |                            | 0 |
| Contraseña nueva (12 máx.)                      |                                                                                             |                            | í |
| Escriba nueva contraseña                        |                                                                                             |                            |   |
| Repita contraseña                               |                                                                                             |                            |   |
| Confirmar contraseña                            | Atención                                                                                    |                            |   |
| Para recuperar la contraseña debe rellenar la p | Es la primera vez que accede al<br>sistema, debe cambiar su clave<br>inicial por una nueva. | ue desea recibir la clave. |   |
| Pregunta de seguridad                           |                                                                                             |                            |   |
| Seleccione una pregunta                         | ACEPTAR                                                                                     |                            | * |
| Respuesta                                       |                                                                                             | ]                          |   |

Escriba respuesta

Deseo recibir la clave mediante

SMS

email/sms

Cumplimentando todos los apartados conseguirá una contraseña definitiva para su hij@

~

\$

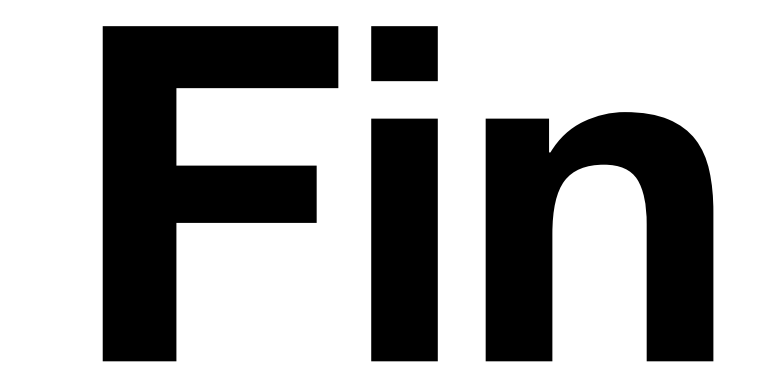